## Como alterar o contato técnico de meu domínio para a Neture?

A alteração do contato técnico no Registro.BR é muito simples, basta seguir os passos abaixo.

Primeiramente, acesse o site do Registro.BR em: http://registro.br

Em seguida, clique no botão "Acessar Conta" no canto direito superior, conforme foto abaixo:

|                                                                                                    |                                                    |                             |                                                                                                   | IMPRENSA 🔊                                                                                 |                                                    |  |
|----------------------------------------------------------------------------------------------------|----------------------------------------------------|-----------------------------|---------------------------------------------------------------------------------------------------|--------------------------------------------------------------------------------------------|----------------------------------------------------|--|
| IEA1201071                                                                                                    |                                                    |                             | CRIAR                                                                                             |                                                                                            | ESSAR CONTA                                        |  |
| Sobre Domínios • Tecnologia • Ajuda •                                                                            | Quem Somos C                                       | Contato                     |                                                                                                   |                                                                                            | Q                                                  |  |
| Pesquise e registre o domínio                                                                                    | desejado                                           | Digite o nome do domí       | nio                                                                                               | PESQUISAR                                                                                  |                                                    |  |
| Seu domínio e<br>congelado ?<br>Reative seu domínio em até<br>pagamento clicando no botán<br>DESCONCELAR DOMÍNIO | está<br>30 minutos e providencia<br>o abaixo.<br>o | 2 0                         | Fique aten<br>Fraude na<br>Atente-se a comunica<br>NIC.br ou de seu prov<br>mais clicando nos bot | to<br>cobrança<br>idos ou contatos que n<br>zedor de hospedagem<br>ões abaixo.<br>protesto | ião sejam do<br>habitual. Saiba                    |  |
| Agora entre com seu usuário e senha do Reg                                                                       | istro.BR e efetue o lo                             | ogin.                       |                                                                                                   |                                                                                            |                                                    |  |
| Após logar, clique sobre o domínio do seu site                                                                   | e, exemplo: seusite.c                              | com.br                      |                                                                                                   |                                                                                            |                                                    |  |
| Uma nova página com as informações do seu                                                                        | i website irá aparece                              | r.                          |                                                                                                   |                                                                                            |                                                    |  |
| Clique sobre o botão "Alterar Contatos" confo                                                                    | rme a foto abaixo:                                 |                             |                                                                                                   |                                                                                            |                                                    |  |
| CONTATOS 2<br>» Quero saber mais                                                                                 | ADMINISTRATIVO<br>TÉCNICO NE<br>COBRANÇA           | ETEC43 - Neture Technologie | 25                                                                                                | × ALTI<br>Você foi desi<br>Contato Técnico                                                 | ERAR CONTATOS<br>gnado como:<br>): Quero Renunciar |  |
| Digite no campo Contato Técnico o contato da                                                                     | a Neture: " <b>NETEC43</b>                         | ".                          |                                                                                                   |                                                                                            |                                                    |  |
| CONTATOS 2<br>» Quero saber mais                                                                                 | ADMINISTRATIVO<br>TÉCNICO<br>COBRANÇA              |                             |                                                                                                   |                                                                                            |                                                    |  |
|                                                                                                    | Administrativo<br>Técnico                          | NETEC43                     | PESQUISAR                                                                                         |                                                                                            |                                                    |  |

PESQUISAR

Salve a configuração e pronto, o trabalho foi executado com sucesso.

Cobrança